### 第21回 マリンバイオテクノロジー学会大会 ポスター発表者マニュアル(Ver.1) (学生ポスターショートプレゼンテーション発表者マニュアルを含む)

## 【重要!】

- 5月13日(木)正午までに、ポスター画像ファイル(PDFではなく、JPEG・PNG・GIFなどの画像ファイル、A0サイズ、3Mb程度を目安とする)を 大会実行委員会(mbt2020@m2.tuat.ac.jp) 宛にメールで送付してください。
- 大会当日は、大会実行委員会がSpatialChatのスペースにポスターを掲示する作業を行います。
- ポスター発表は5月16日(日)12:30~14:30に行います(奇数番号と偶数番号を分けて行います)。
- SpatialChatへのアクセス時、表示名を「<u>ポスター番号\_氏名@所属(例)PA-1\_山田太郎@農工大</u>」
   と記入してください。

(表示名の変更方法の詳細は、下記の【**事前練習】**をご参照ください。)

- 学生のポスター発表登壇者: ポスターショートプレゼンテーション(1件1分)を行いますので、
   5月13日(木)正午までに、ショートプレゼンテーションの発表資料(A4サイズ、1ページ)を
   メール(mbt2020@m2.tuat.ac.jp)に添付して送付してください。
- 学生ポスターショートプレゼンテーションは5月16日(日)11:30 ~ 12:30に行います。

## 【事前練習】

### 1. SpatialChatのテストページにアクセスする。

SpatialChatでは参加者が丸いアイコンで表示され、マウスやタッチ操作で自由に画面内を移動できる。画面上で参加者同士のアイコンの距離が近ければ会話が成立し、距離が遠くなるほど声が小さくなり、最後には聞こえなくなる。

● 右記のリンクをクリックする。 https://spatial.chat/s/2021MBTtest01

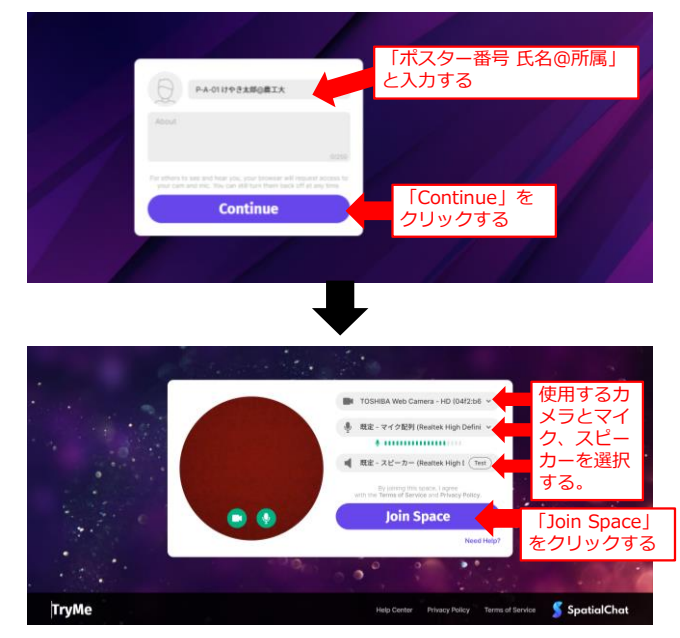

- 本テストページは、ポスター発表者や聴講者が、大会当日までにSpatialChatの使用方法に習熟 することを目的に作成されている。そのため、大会当日のポスター発表では使用しない。
- ポスター会場01に入室する。画面右下のZoom機能を使って画面の倍率を変更し、画面上で左ク リックし、マウスを動かすことで、画面全体が見えるようにする(下図参照)。
- 複数人で同じ会場にアクセスできる場合は、自分のアイコンを動かしながら、声が聞こえる範囲を確認する。

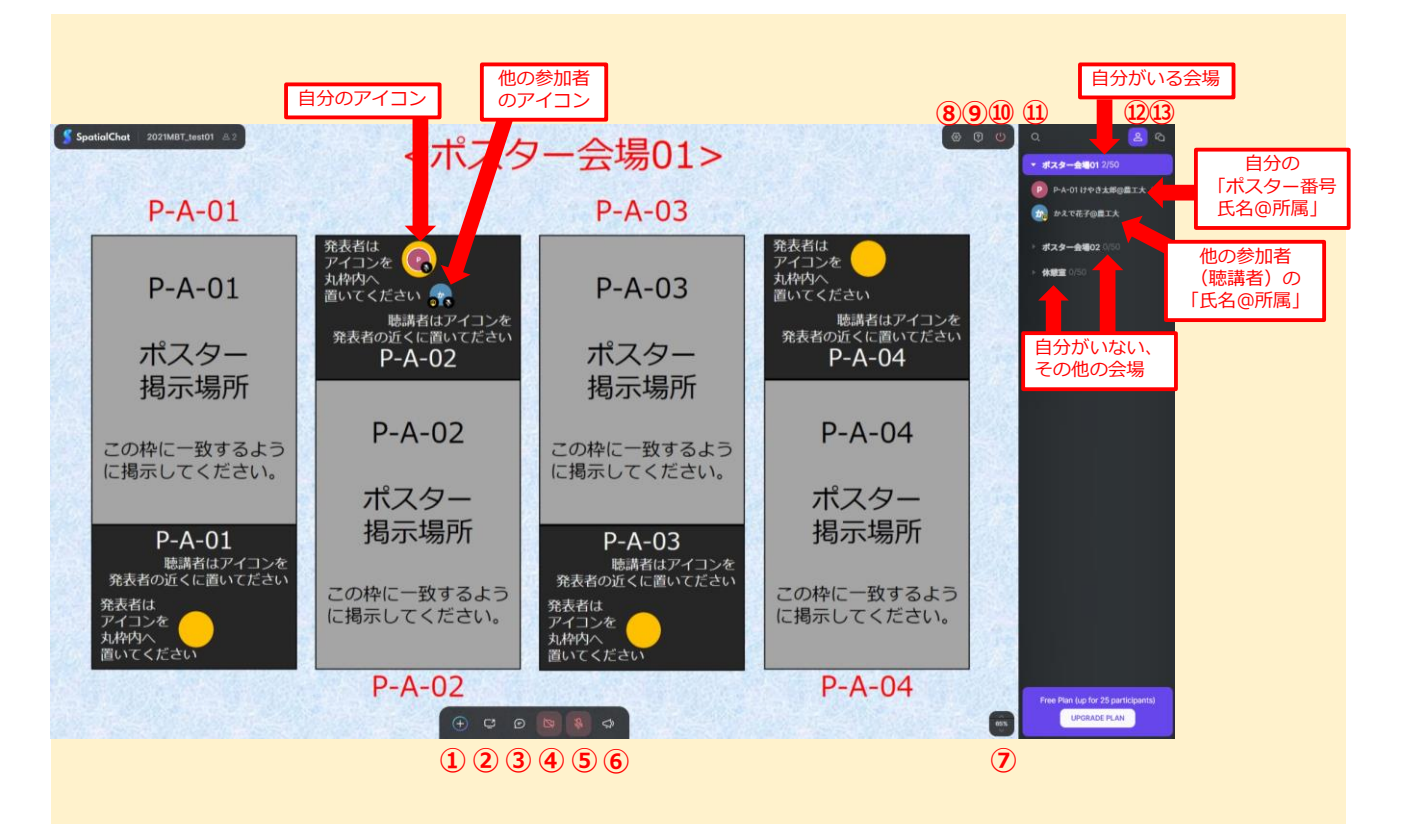

#### 【SpatialChat 画面の説明】

- Share content:ポスターを掲示する際に使用する。
- ② Screen share:使用しない。
- Chat:全体に向けてテキストチャットでアナウンスする際に使用する。
   ※特定の参加者だけにテキストチャットを送ることはできません。
- ④ Camera: ON の状態にすると、カメラで撮影した画像が自分のアイコンに映る。
- 5 Microphone: 発表する際は ON の状態にする。発表しない時間は OFF の状態にする。
- ⑥ Megaphone:使用しません。<使用禁止>
- ⑦ Zoom:画面の表示倍率を変化させる。マウスの中央ボタンの回転でも倍率を変更できる。
- ⑧ Devise settings:カメラやマイクの設定を変更できる。
- ⑨ Help:使用方法のチュートリアルなどを閲覧できる。
- 10 Leave space:退出する。
- ① Find users: クリックし、他の参加者の名前を入力すると、入力した参加者の近くに移動できる。
- ① Hide room/Show room:右側の会場一覧の表示を隠す/表示する。
- Show chat/Hide chat:送信されたテキストチャットを表示する/隠す。

## 2. ポスターを掲示し、発表の練習をする。

#### <注意> 大会当日は、大会実行委員会がポスターを掲示する作業を行います。

- ① Share content をクリックし、Share image をクリックする。
- 出現する枠内にポスターの画像ファイルをドラッグ&ドロップするか、枠内の「SELECT」ボタンを クリックして、ポスターの画像ファイルを選択し、OK をクリックする。

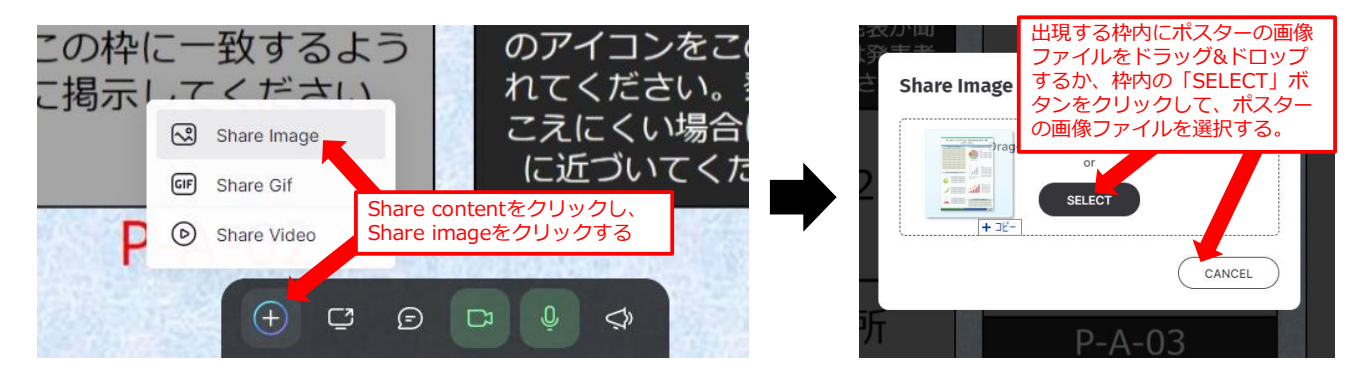

ポスターの位置と大きさを調整し、自分のポスター番号のポスター掲示ーの枠に一致するように掲示する。⑦Zoomでポスターを拡大し、ポスター上の小さい文字や図が判読可能か確認する。必要に応じて、ポインターとして使用する矢印などの画像も別途掲示してもよい(次ページ参照)。

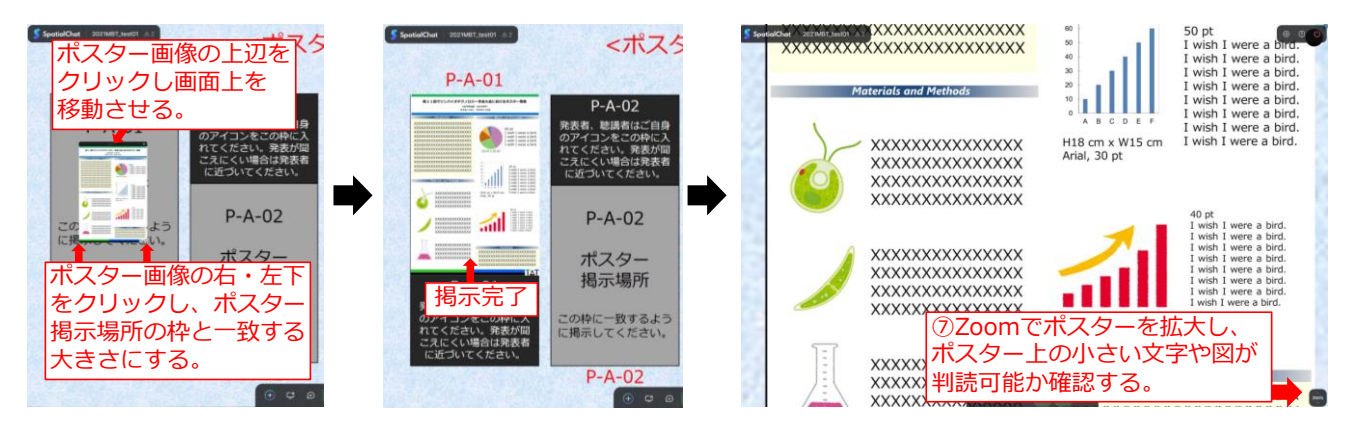

### 3. 会場間の移動方法を練習する。

● 自分がいる会場とは別の会場名をクリックすると移動できる。

#### ※会場を移動すると、掲示したポスターは消去される。

| SpotialChat 2023487,34407 A.S                                          | <ポスタ                                                | 9-会場01>                                                                | 000                      | 0 👗 0                                                 | <b>5</b> Sp | utiaOut 2021M87,34401 A.1                                              | <ポスタ                                                | 7-会場02>                                                                |                                                     | 0 🔝 0                           |
|------------------------------------------------------------------------|-----------------------------------------------------|------------------------------------------------------------------------|--------------------------|-------------------------------------------------------|-------------|------------------------------------------------------------------------|-----------------------------------------------------|------------------------------------------------------------------------|-----------------------------------------------------|---------------------------------|
| P-A-01                                                                 | - and set with                                      | P-A-03                                                                 | and and and              | DE DE CANORIA (COL                                    |             | P-B-01                                                                 |                                                     | P-B-03                                                                 |                                                     | · #X9-4400 100                  |
| P-A-01                                                                 | P-A-02<br>発表者、聴講者はご自身<br>のアイコンをこの仲に入<br>れてください。発表が開 | 自分がいる会会<br>会場名をクリ                                                      | 場とは別の<br>ックすると           | · #20-4802.000                                        |             | P-B-01                                                                 | P-B-02<br>発表者、聴講者はご自身<br>のアイコンをこの中に入<br>わてください、発表が同 | P-B-03                                                                 | P-B-04<br>発表者、聴調者はご自身<br>のアイコンをこの枠に入<br>わてください、発表が問 | -                               |
| ポスター<br>掲示場所                                                           | こえにくい場合は発表者<br>に近づいてください。                           | 移動できる。 掲示場所                                                            |                          |                                                       |             | ポスター<br>掲示場所                                                           | こえにくい場合は発表者<br>に近づいてください。                           | ポスター<br>掲示場所                                                           | こえにくい場合は発表者<br>に近づいてください。                           |                                 |
| この枠に一致するよう<br>に掲示してください。                                               | ● P-A-02                                            | この枠に一致するよう<br>に掲示してください。                                               | P-A-04<br>ポスター           |                                                       |             | この枠に一致するよう<br>に掲示してください。                                               | P-B-02<br>ポフター                                      | この枠に一致するよう<br>に掲示してください。                                               | P-B-04                                              |                                 |
| P-A-01                                                                 | 8 揭示場所                                              | P-A-03                                                                 | 揭示場所                     |                                                       |             | P-B-01                                                                 | 揭示場所                                                | P-B-03                                                                 | 揭示場所                                                |                                 |
| 発表者、助講者はご自身<br>のアイコンをこの特に入<br>れてください。発表が間<br>こえにくい場合は発表者<br>に近づいてください。 | この枠に一致するよう<br>に掲示してください。                            | 発表者、聴講者はご自身<br>のアイコンをこの枠に入<br>れてください。発表が聞<br>こえにくい場合は発表者<br>に近づいてください。 | この枠に一致するよう<br>に掲示してください。 |                                                       |             | 発表者、聴講者はご自身<br>のアイコンをこの枠に入<br>れてください。発表が間<br>こえにくい場合は発表者<br>に近づいてください。 | この枠に一つるよう<br>に掲示してい。                                | 発表者、勅讃者はご自身<br>のアイコンをこの枠に入<br>れてください。発表が聞<br>こえにくい場合は発表者<br>に近づいてください。 | この枠に一致するよう<br>に掲示してください。                            |                                 |
|                                                                        | P-A-02                                              |                                                                        | P-A-04                   | Press Press Jup for 25 participants)<br>GNO 8422 PLAN |             | per la per                                                             | P-B-02                                              |                                                                        | P-B-04                                              | Free Pare Jag for 21 performent |

# 【ポスター作成上のTips】

1. A0(縦長)サイズのデジタルデータ(1枚)を作成する。

- 図表や文字は小さすぎないよう注意し、実際にSpatilChat上で見やすいか確認する。
- 文字のフォントサイズは40 pt以上を推奨する。
- 画像ファイル(.jpg、.gif、.png)として保存する(3 Mb程度を目安とする)。
- 2. ポスターのどの箇所を説明しているのかを伝えやすいように工夫する。
- SpatialChat では、聴講者はポスターを拡大して表示する場合が多いため、発表者がポスターのどの 箇所を説明しているか把握しにくい。そのため、ポスターの説明箇所を伝える工夫があると良い。
- SpatialChat にはポインター機能がないため、 ポスター画像の後に矢印の画像(GIF)を 掲示し、移動させながらポインターとして 使用することができる。 ゆっくりと移動させることを推奨する。

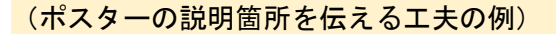

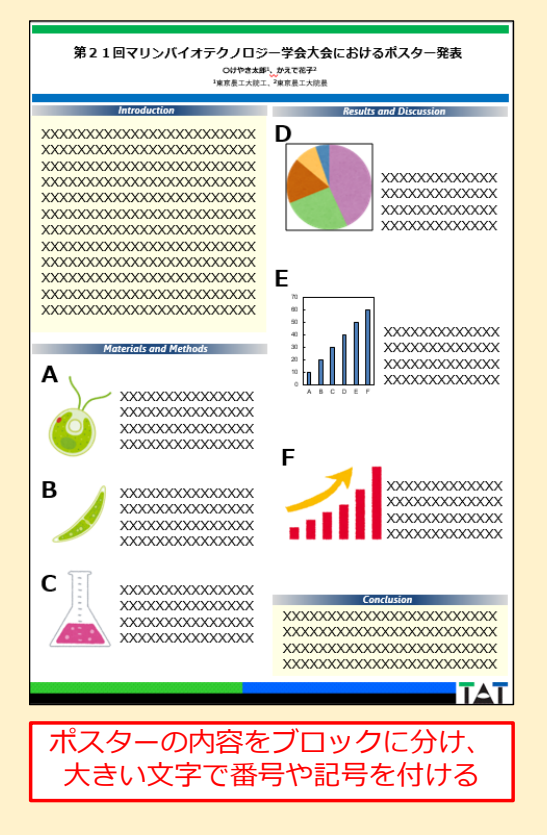

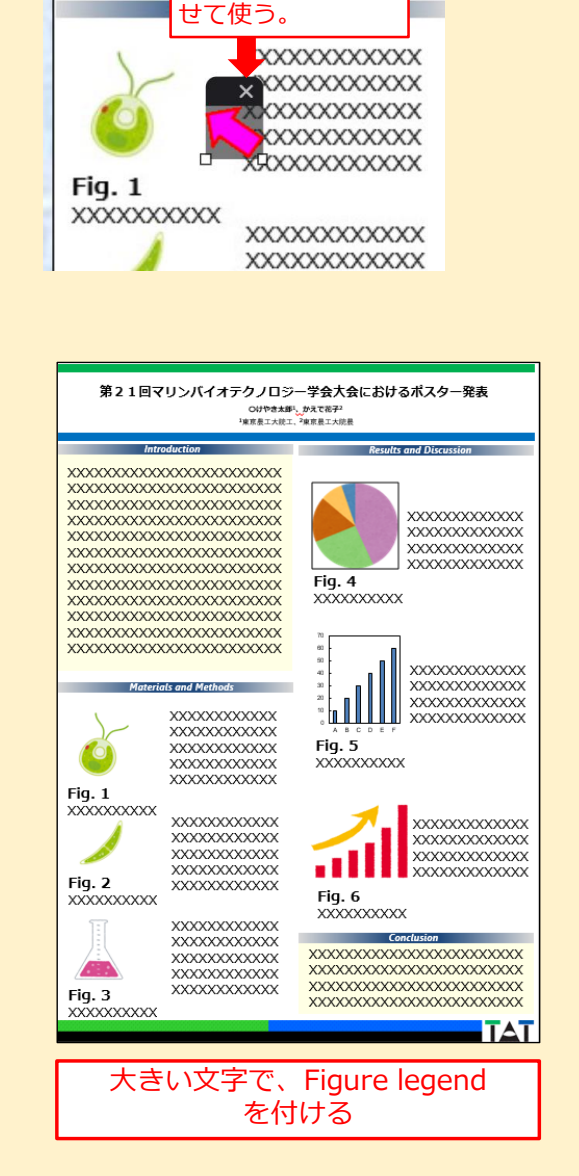

を掲示して、移動さ

xxxxxxxx 矢印の画像(GIF)

# 【当日の操作(SpatialChat)】

- 1. SpatialChatのオンラインルームにアクセスする。
- 本大会ウェブサイトの「オンライン会場」ページに掲載されている SpatialChat のリンクをコピーし、ブラウザにペーストしてアクセスする。

※表示名を「<u>ポスター番号\_氏名@所属</u>」と 記入してください。(詳細は、上記の 【事前練習】をご参照ください。)

※「オンライン会場」ページへのアクセスには パスワードが必要です。 パスワードは5月13日(木)(予定)に 電子メールでご連絡します。

| P-A-01                                         | Carl Street                                    | P-A-03                   |  |  |  |  |
|------------------------------------------------|------------------------------------------------|--------------------------|--|--|--|--|
| P-A-01                                         | 発表者は<br>アイコンを<br>うん枠内へ<br>置いてください<br>時達がはアイコンを | P-A-03                   |  |  |  |  |
| ポスター<br>掲示場所                                   | 発表者の近くに置いてださい<br>P-A-02                        | ポスター<br>掲示場所             |  |  |  |  |
| この枠に一致するよう<br>に掲示してください。                       | P-A-02                                         | この枠に一致するよう<br>に掲示してください。 |  |  |  |  |
| P-A-01<br>販売者はアイコンを                            | お示場所                                           | P-A-03<br>聴講者はアイコンを      |  |  |  |  |
| 発表者の近くに直いて<br>発表者は<br>アイコンを<br>丸枠内へ<br>置いてください | 分のアイコン<br>丸枠内へ置く                               | カメラとマイク<br>をオフにする        |  |  |  |  |
| P-A-02                                         |                                                |                          |  |  |  |  |

2. 下記の発表時間になったら、カメラ・マイクをオンにし、発表する。

ポスター番号奇数:5月16日12時30分 ポスター番号偶数:5月16日13時30分

※ポスターのどの箇所を説明しているのかを適宜 <u>伝えながら発表すると、聴講者が理解しやすい。</u> また、ポスターとは別に矢印などの画像を掲示し、 ポインターとして動かしながら発表することも できる(前ページ参照)。

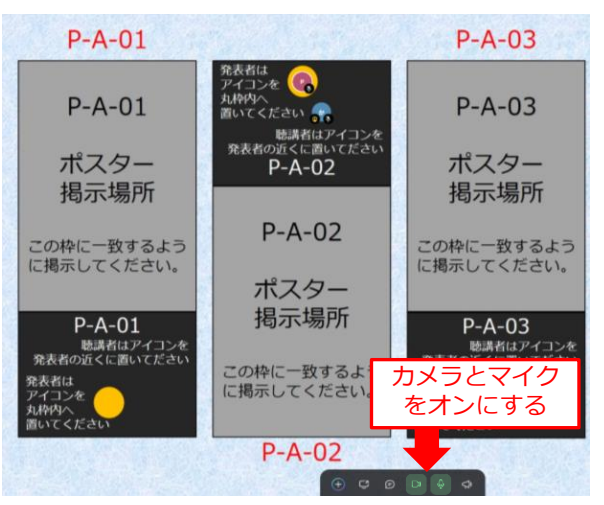

## 【学生ポスターショートプレゼンテーション(Zoom)】

- 1.5月16日(日)11:20までにzoomのオンラインルーム3に入室する。
- 本大会ウェブサイトの「オンライン会場」ページに掲載されているオンラインルーム3の zoom リンクをクリックし、zoom アプリを起動する。
   もしくは、ウェブブラウザに zoom リンクをコピー&ペーストし、ブラウザから参加する。
- ※「オンライン会場」ページへのアクセスにはパスワードが必要です。 パスワードは5月13日(木)(予定)に電子メールでご連絡します。

### 2. カメラ・マイクをオフにし、自分の表示名を変更する。

- ①マイク・②カメラを OFF にする。
- ③の参加者アイコンをクリックし、「参加者」のリストを表示させ、自分の表示名を「ポスター発表 番号\_氏名@所属(例: PA-1\_山田太郎@農工大)」に変更する。

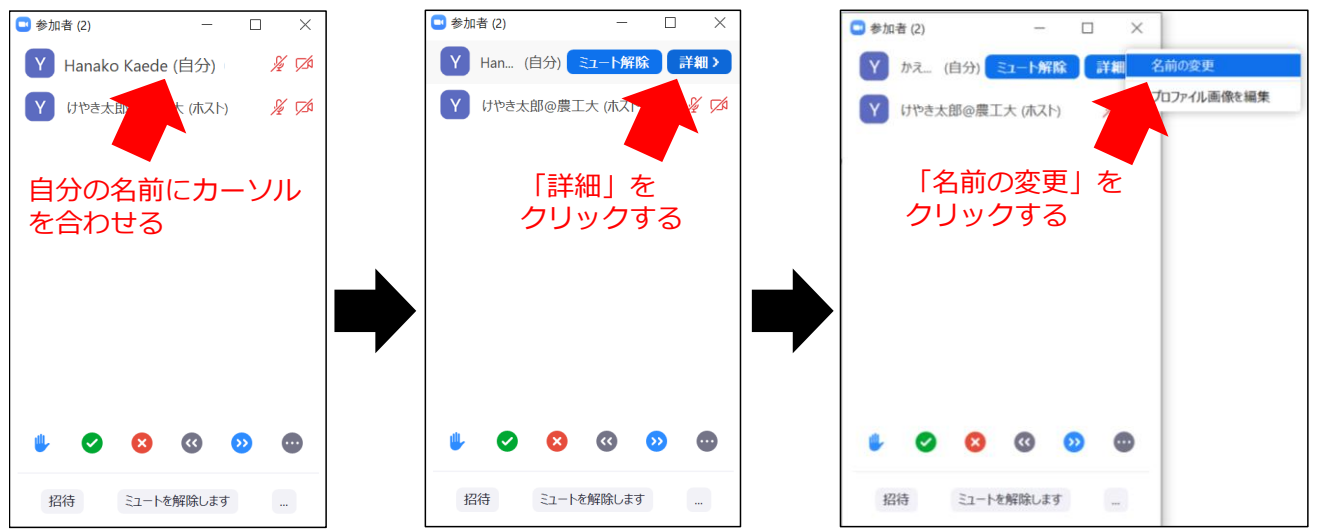

#### 3. 自分の順番が回ってきたら、発表を開始する。

- 学生ポスターショートプレゼンテーションでは、大会実行委員会が司会進行を行う。
- 発表資料については、大会実行委員会が Zoom 上で画面共有の操作を行う。
- 司会の誘導により自分の順番が回ってきたら、発表者は自分の発表資料が共有されていることを確認し、速やかに①マイク・②カメラを ON にして、発表を開始する。
- 発表時間は1人1分間とする。マイク・カメラを ON にする時間、レーザーポインターを設定する
   時間も発表時間に含める。
- 時間厳守。通信トラブルなどが生じた場合でも、発表時間が経過したら、次の発表者に移る。
- 発表が終了したら、速やかに①マイク・②カメラを OFF にする。
- 発表順は次ページに掲載の表の通りとする。

|       | -   |                      |        |  |
|-------|-----|----------------------|--------|--|
| ポスター  | -番号 | 演者氏名                 | 所属     |  |
| PA-1  |     | 山口舞                  | 九州大学   |  |
| PA-2  |     | 松原雄太                 | 高知大学   |  |
| PA-3  |     | 我妻竜太                 | 早稲田大学  |  |
| PA-4  |     | 塚田祐子                 | 早稲田大学  |  |
| PA-5  |     | 柳澤有祐                 | 早稲田大学  |  |
| PA-6  |     | 松原光希                 | 県立広島大学 |  |
| PA-7  |     | 川渕佑悟                 | 東京農工大学 |  |
| PA-8  |     | 岡﨑達                  | 東京農工大学 |  |
| PA-10 |     | 高橋栄真                 | 東京農工大学 |  |
| PB-11 |     | 西井麻貴                 | 明治大学   |  |
| PB-12 |     | 高橋優                  | 明治大学   |  |
| PB-13 |     | Marshila Binti Kaha  | 東京農工大学 |  |
| PB-14 |     | 大橋勝太                 | 東京農工大学 |  |
| PB-15 |     | 安井零音                 | 東京農工大学 |  |
| PB-16 |     | 葛西豪太                 | 東京農工大学 |  |
| PB-17 |     | 井上瑛子                 | 筑波大学   |  |
| PB-18 |     | 石川禎治                 | 東京薬科大学 |  |
| PB-19 |     | 金子由美花                | 東京農工大学 |  |
| PB-20 |     | 藤井大河                 | 東京農工大学 |  |
| PD-22 |     | 川戸智                  | 東京海洋大学 |  |
| PD-23 |     | 今泉健太郎                | 東京海洋大学 |  |
| PD-24 |     | Yang Fang            | 東京海洋大学 |  |
| PD-25 |     | Wafaa Ragab          | 東京海洋大学 |  |
| PD-26 |     | 中神賢太郎                | 宮崎大学   |  |
| PD-29 |     | Thitiporn Thammasorn | 東京海洋大学 |  |
| PD-30 |     | 天野雄一                 | 東京海洋大学 |  |
| PD-31 |     | 山内章弘                 | 東京海洋大学 |  |
| PD-34 |     | Ya Ao                | 東京海洋大学 |  |
| PE-37 |     | 和賀健太郎                | 東京農工大学 |  |
| PF-38 |     | 小川岳紘                 | 県立広島大学 |  |
| PF-39 |     | 岡田航輝                 | 岡山大学   |  |
| PF-40 |     | 巴瞭斗                  | 東京農工大学 |  |
| PG-41 |     | 鄭澤華                  | 東京大学   |  |
| PG-42 |     | 下川花也                 | 北里大学   |  |
| PG-43 |     | 丸山莉織                 | 北里大学   |  |
| PH-44 |     | 木下彩                  | 東京農工大学 |  |

#### 学生ポスターショートプレゼンテーション 発表順

# 【通信トラブルなどの対応】

● アクセスできない場合は、下記の連絡先に連絡し、指示を仰ぐ。

<接続トラブルなどの際の緊急連絡先> TEL:042-388-7401(東京農工大学 生命分子工学研究室) E-MAIL:mbt2020@m2.tuat.ac.jp

<本マニュアルに関する質問などのお問合せ連絡先> E-MAIL:mbt2020@m2.tuat.ac.jp